The Mobility Print app is installed on the Chromebooks which will allow students (on campus) to print to the south campus (SC) or north campus (NC) – located just outside the NC or SC Help Desk.

To print using the Mobility Print app:

- 1. Press Ctrl-P to Print → the destination will default to Save as PDF
- 2. Click the Pull-Down and select See More
- 3. You should see the following printers with the Mobility Print Icon beside it

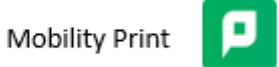

- NC 228 Hall Brother 5470 Laser
- SC168 Hall Brother 5470 printer
- 4. Select the printer you want and click Print.

\* If you print again before logging out, the printer will be listed and won't be under See More. After logging out and back in it will need to be found under See More again.